(붙임1)

## SM-CDR나비오름 신청 및 취소 방법

가. 신청경로: 통합정보시스템 → 교육과정 → SM-CDR나비오름 신청및취소

나. 신청방법: ① SM-CDR 조회(\*타 학과 SM-CDR신청 희망 시 타 단과대학 및 학과를 조회하여 신청함) → ②SM-CDR 목록 → ③SM CDR 신청 →
④ 주 SM-CDR여부 체크(\*주전공의 SM-CDR하나를 반드시 주SM-CDR로 저장해야 함) → ⑤신청한 SM-CDR취소 (\*2020학년도 제1학기 전에 신청한 기 승인자의 취소여부는 학사운영팀 02-2287-7067 문의) → ⑥최종 저장

| SANG<br>통합정                                                 | MYUNG<br>보시스템 | <u>∱</u> ≜ | ★ <u>홈</u>  학생기본   교육과정 ISM-CDR신청 |         |      |       |    |      |                                          |          | 학사운영팀 1 <u>01 선</u> 화 🗗 🗗 🖵 👰 Q 🕜 📕 🕐 |         |               |     |
|-------------------------------------------------------------|---------------|------------|-----------------------------------|---------|------|-------|----|------|------------------------------------------|----------|---------------------------------------|---------|---------------|-----|
| SM-CDR선컴 X                                                  |               |            |                                   |         |      |       |    |      |                                          |          |                                       |         |               | 3 X |
| ● 조회 ● 저장 ⑥      학번/성명:   대학:   인문사회과학대학   학부(과):   문헌정보학전공 |               |            |                                   |         |      |       |    |      |                                          |          |                                       |         |               |     |
| SM                                                          | -CDR 목        | 2          | ) [ 3 SM-CDR 신참                   |         |      |       |    |      | 행목록 [ 2 ] ※주 SM-CDR 선택 후 반드시 저장하시기 바랍니다. |          |                                       |         |               |     |
| No                                                          | 학년도           | SM-CDRES   | 5                                 | SM-CDR명 | 세부정보 | 신청/취소 | No | 신청년도 | 신청학기                                     | SM-CDREE |                                       | SN-CDR명 | 4 주 SM-CDR 여부 | 취소  |
| 1                                                           | 2020          | HAE18410   | 전문사서                              |         | 보기   | 신청    | 1  | 2019 | 2학기                                      | HAE18309 | 전문사서                                  |         | 0             | 취소  |
| 2                                                           | 2020          | HAE18411   | 공공사서                              |         | 보기   | 신청    | 2  | 2019 | 2학기                                      | HAE18311 | 데이터전문7                                | -       | 0             | 취소  |
| 3                                                           | 2020          | HAE18412   | 데이터전문가                            |         | 보기   | 신청    |    |      |                                          |          |                                       |         |               |     |
|                                                             |               |            |                                   |         |      |       |    |      |                                          |          |                                       |         |               |     |